# DELEGACIA ELETRÔNICA

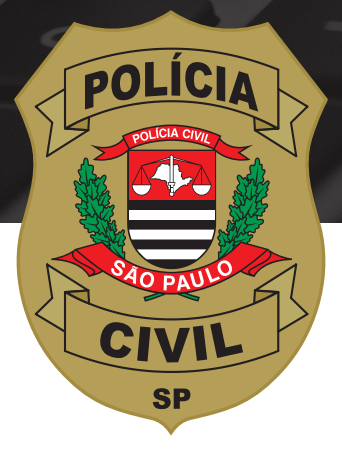

#### Passo a passo para você registrar ocorrência de violência doméstica e familiar contra a mulher

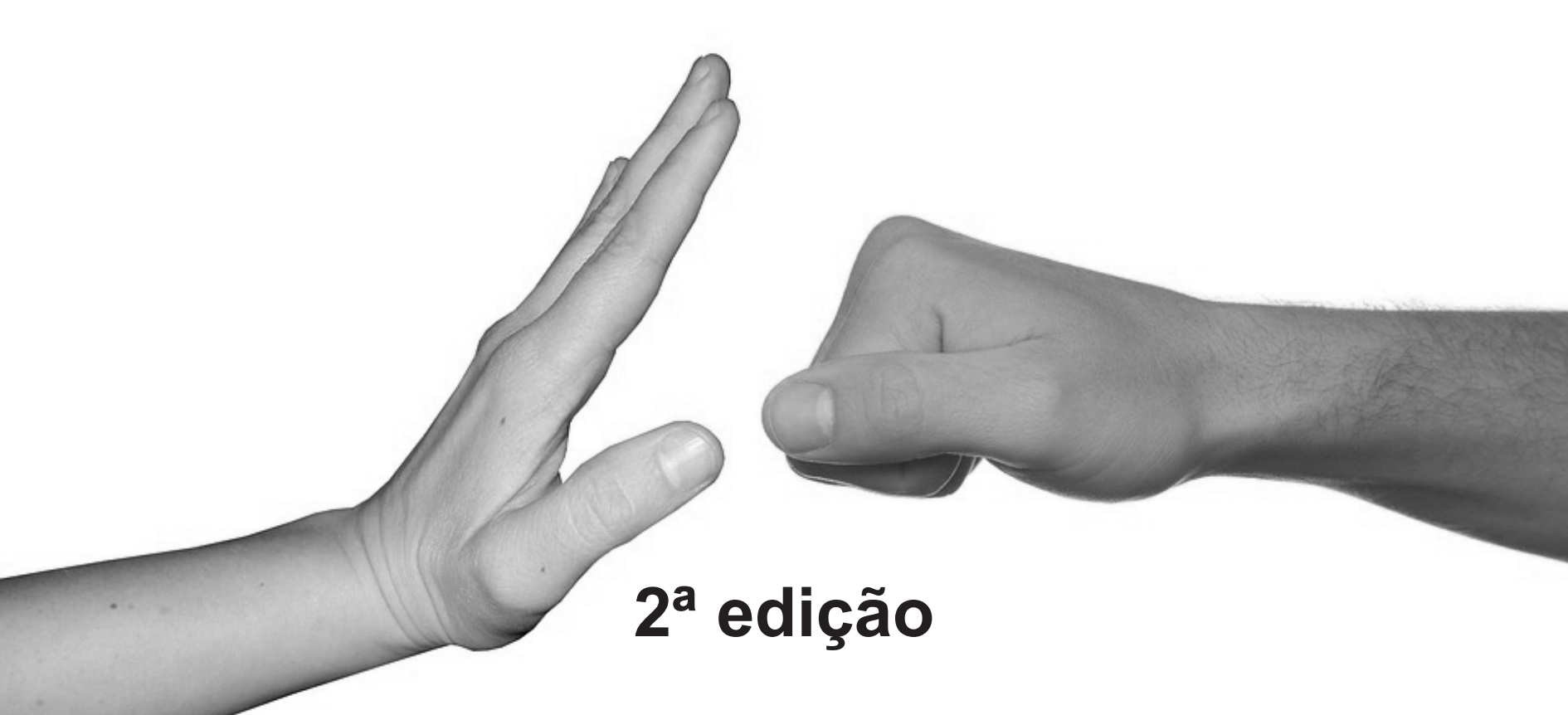

# Quando e como acontece a violência doméstica?

A violência doméstica acontece:

- Quando o agressor mora com a vítima;

- Quando o agressor é parente da vítima (mesmo que ele more em outro lugar);
- Quando o agressor **tem ou teve alguma relação de afeto** com a vítima (namorado, ficante, ex namorado/marido etc).

#### A violência pode ser dos seguintes tipos:

Violência física (feminicídio, agressão física);
Violência psicológica (perturbar a tranquilidade, perseguir, ameaçar, violar intimidade, publicar fotos e vídeos íntimos);

- Violência sexual (ATENÇÃO: em caso de estupro, você não poderá registrar pela internet, então compareça pessoalmente a uma Delegacia de Polícia);

- Violência patrimonial (dano, furto);

- Violência moral (injúria, calúnia, difamação).

Agora que você já sabe o que é violência doméstica, vamos te mostrar como registrar uma ocorrência pela Delegacia Eletrônica caso você seja uma vítima.

#### É fácil, rápido e seguro.

# Antes de tudo, você precisa ter acesso à internet.

#### Você pode usar:

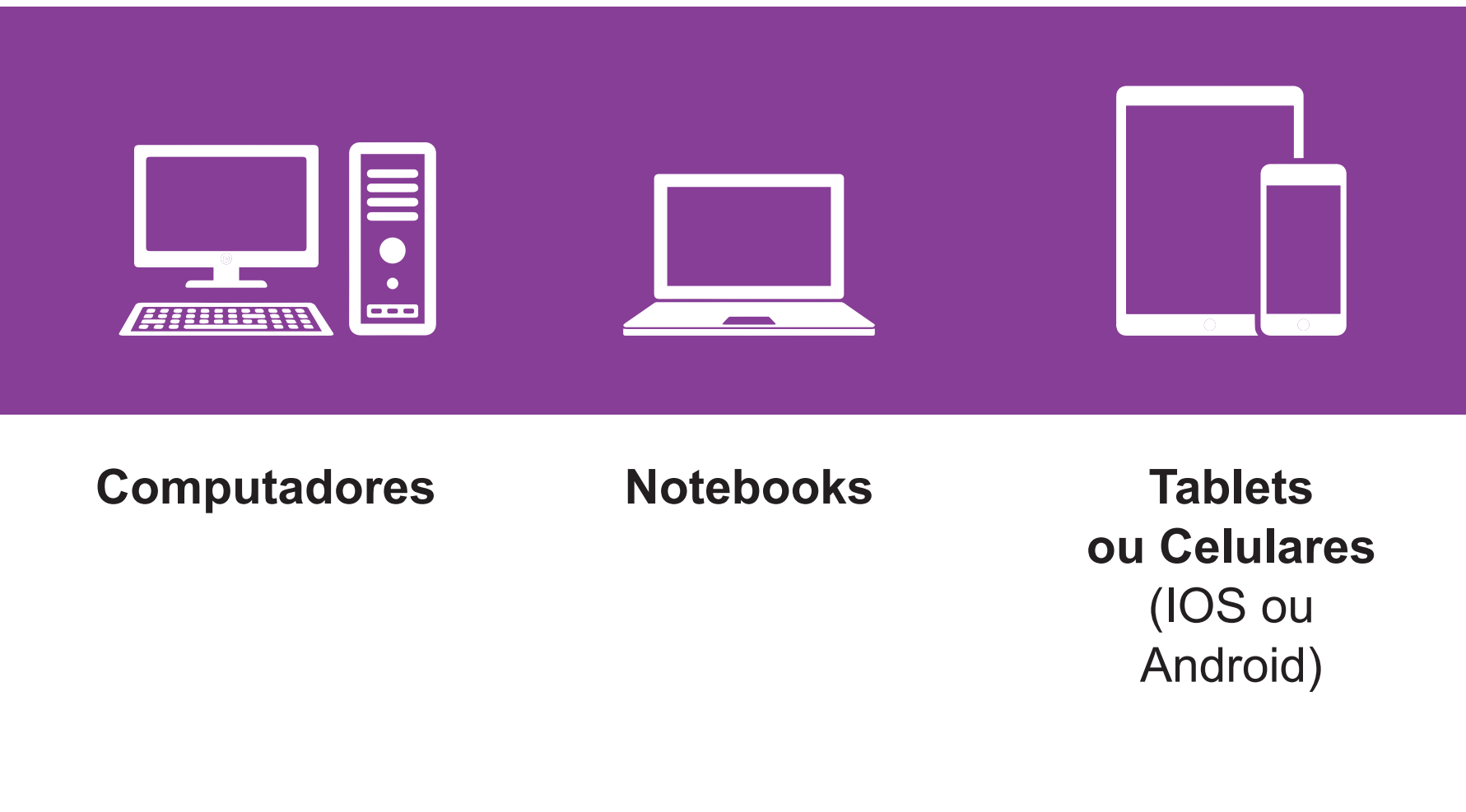

#### Acesse a internet pelo seu dispositivo ou navegador favorito e digite o seguinte endereço:

www.delegaciaeletronica.policiacivil.sp.gov.br

#### Vamos começar!

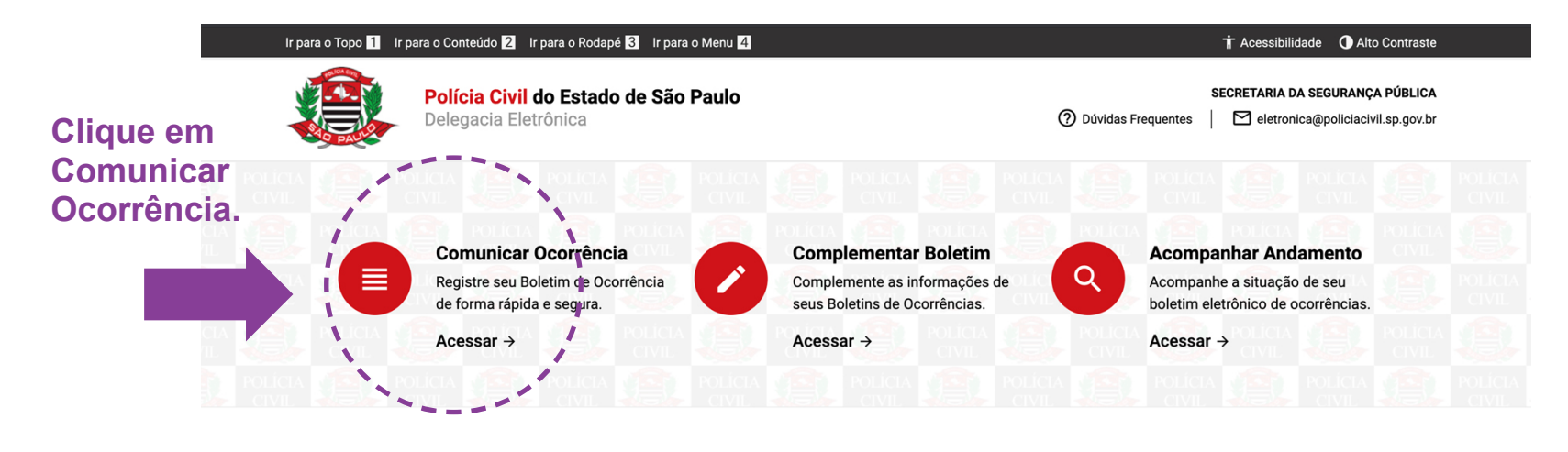

#### Ocorrências que PODEM ser Registradas Online

- Roubo ou Furto de Veículos;
- Furto de Documentos/Celular/Placa de Veículo/Bicicleta;
- Perda de Documentos/Celular/Placa de Veículo;
- Roubo de Documentos, Celulares e/ou Objetos;
- Injúria, Calúnia ou Difamação;
   Acidente de Trânsito Sem Vítimas;

Desaparecimento de Pessoas;

- Encontro de Pessoas;
- Furto de Fios/Cabos em vias públicas (somente para
- empresas concessionárias);
- Violência Doméstica;Outras Ocorrências;
- DEPA Proteção Animal.

#### Você NÃO PODE registrar a Ocorrência Online se...

- × Estupro;
- × Homicídio;
- × Latrocínio (Roubo seguido de Morte)

NOTA: Nesses casos, você deve procurar uma delegacia e registrar a ocorrência pessoalmente.

Outras Informações

Esclarecemos que este serviço está disponível apenas para o registro de fatos ocorridos no Estado de São Paulo

Home / Comunicar Ocorrência

#### Comunicar Ocorrência

#### Atenção

![](_page_6_Picture_4.jpeg)

A Polícia Civil adverte que falsidade ideológica e falsa comunicação de crime também configuram crimes, conforme previsão no artigo 299 e 340, respectivamente, do Código Penal Brasileiro.

O usuário poderá receber a visita de policiais civis, devidamente identificados, para entrevista pessoal sobre o delito notificado

#### Selecione o tipo de ocorrência:

![](_page_6_Figure_8.jpeg)

Clique em Violência Doméstica.

![](_page_7_Figure_1.jpeg)

![](_page_8_Figure_1.jpeg)

![](_page_9_Figure_1.jpeg)

#### Aqui vamos preencher o SEU ENDEREÇO.

![](_page_10_Figure_2.jpeg)

#### Aqui vamos preencher o endereço de ONDE OCORRERAM OS FATOS.

![](_page_11_Figure_2.jpeg)

|                                                                                             | Dados do Agressor                                                                       |                                        |                             |                                              |  |  |
|---------------------------------------------------------------------------------------------|-----------------------------------------------------------------------------------------|----------------------------------------|-----------------------------|----------------------------------------------|--|--|
|                                                                                             |                                                                                         | Ø                                      | 4 5                         |                                              |  |  |
| Escreva o nome<br>completo do<br>agressor e                                                 | INFORMAÇÕES BÁSICAS<br>Nome Completo                                                    |                                        | Nome Social                 | Nome Social                                  |  |  |
| nome social, se                                                                             |                                                                                         |                                        |                             |                                              |  |  |
| Sexo do agressor.                                                                           | O Masculino O Feminino<br>Data de Nascimento<br>Exemplo: 01/01/1985                     | Cidade<br>Naturalidade<br>Cidade - UF  | e Estado de nascimen        | to do agressor.                              |  |  |
| Nome dos pais<br>do agressor.                                                               | Nome da Mae                                                                             |                                        |                             |                                              |  |  |
| Documentos<br>do agressor, se<br>você souber.                                               | DOCUMENTOS<br>CPF<br>UF do Registro                                                     | Tipo de Regis<br>R.G. C<br>Número do R | stro<br>DR.N.E./R.N.M for e | essa opção<br>e se o agressor<br>strangeiro. |  |  |
| Selecione se<br>o agressor<br>possui alguma<br>deficiência ou<br>lgum transtorno<br>mental. | DEFICIÊNCIAS<br>Pessoa com deficiência?<br>Sim Não<br>Tem transtorno mental?<br>Sim Não |                                        |                             |                                              |  |  |
| Escrova a                                                                                   | PROFISSÃO E INFORMAÇÕES I                                                               | DE CONTATO                             | F-mail                      |                                              |  |  |
| profissão, email<br>e telefones<br>de contato do                                            | Tipo<br>Contato                                                                         | Telefone                               | Ramal/Pessoa de Contato     |                                              |  |  |
| agressor que<br>você souber.                                                                | Tipo                                                                                    | Telefone                               | Adicionar                   | Ao termina                                   |  |  |

#### Vamos começar a preencher o endereço DO AGRESSOR. SE VOCÊ NÃO SOUBER ALGUM DADO, NÃO SE PREOCUPE, DEIXE EM BRANCO MESMO. O importante é você preencher tudo o que souber.

![](_page_13_Figure_2.jpeg)

#### Conte-nos um pouco mais sobre o agressor.

SE VOCÊ NÃO SOUBER ALGUM DADO, SELECIONE "NÃO SEI" O importante é você preencher tudo o que souber.

| INFORMAÇÕES SOBRE O AGRESSOR         0 agressor possui histórico de violência anterior (Contra a vitima e/ou outras pessoas)?*         ○ Sim       Não       Não sei         0 agressor faz uso de álcool e/ou drogas ilícitas?*           ○ Sim       Não       Não sei         0 agressor possui comportamento controlador, ciúmes ou alegação de traição?*        Leia atentamente         ○ Sim       Não       Não sei          Houve separação ou tentativa de separação no último ano?*           ○ Sim       Não       Não sei          Tem presença de crianças ou adolescentes no núcleo familiar?*           ○ Sim       Não       Não sei          0 agressor tem acesso a arma de fogo?*        Selecione a respos:         ○ Sim       Não       Não sei          0 agressor está envolvido com atividades criminosas?*        Se não souber, bas:         ○ Sim       Não       Não sei          0 agressor já descumpriu medida protetiva de urgência anteriormente?*        Sin © Não sei         0 agressor já descumpriu medida protetiva de urgência anteriormente?*        Sim © Não sei         0 agressor já descumpriu medida soriei <th></th> <th></th> |                                                                                           |                       |
|----------------------------------------------------------------------------------------------------|-------------------------------------------------------------------------------------------|-----------------------|
| 0 agressor possui histórico de violência anterior (Contra a vitima e/ou outras pessoas)?*         ○ Sim       Não       Não sei         0 agressor faz uso de álcool e/ou drogas ilícitas?*       Sim       Não       Não sei         0 agressor possui comportamento controlador, ciúmes ou alegação de traição?*       Eeia atentamente         ○ Sim       Não       Não sei         Houve separação ou tentativa de separação no último ano?*       Sim       Não Não sei         Tem presença de crianças ou adolescentes no núcleo familiar?*       Image: See encaix no seu caso ou no cagressor tem acesso a arma de fogo?*       Sim       Não Não sei         0 agressor já descumpriu medida protetiva de urgência anteriormente?*       Sim       Não Não sei       Se não souber, basi selecionar "NÃO SE         0 agressor já descumpriu medida protetiva de urgência anteriormente?*       Sim       Não Não sei       Selecionar sei         0 agressor já descumpriu medida protetiva de urgência anteriormente?*       Sim       Não Sei       Sei                                                                                                    | INFORMAÇÕES SOBRE O AGRESSOR                                                              |                       |
| <ul> <li>Sim ○ Não ○ Não sei</li> <li>0 agressor faz uso de álcool e/ou drogas ilícitas?*</li> <li>Sim ○ Não ○ Não sei</li> <li>0 agressor possui comportamento controlador, ciúmes ou alegação de traição?*</li> <li>Sim ○ Não ○ Não sei</li> <li>Houve separação ou tentativa de separação no último ano?*</li> <li>Sim ○ Não ○ Não sei</li> <li>Tem presença de crianças ou adolescentes no núcleo familiar?*</li> <li>Sim ○ Não ○ Não sei</li> <li>0 agressor tem acesso a arma de fogo?*</li> <li>Sim ○ Não ○ Não sei</li> <li>0 agressor testá envolvido com atividades criminosas?*</li> <li>○ Sim ○ Não ○ Não sei</li> <li>0 agressor já descumpriu medida protetiva de urgência anteriormente?*</li> <li>○ Sim ○ Não ○ Não sei</li> <li>Qual a frequência das agressões?*</li> </ul>                                                                                                    | O agressor possui histórico de violência anterior (Contra a vitima e/ou outras pessoas)?* |                       |
| 0 agressor faz uso de álcool e/ou drogas ilícitas?*         0 Sim       Não       Não sei         0 agressor possui comportamento controlador, ciúmes ou alegação de traição?*       Leia atentamente         0 Sim       Não       Não sei         Houve separação ou tentativa de separação no último ano?*       Sim       Não       Não sei         Fem presença de crianças ou adolescentes no núcleo familiar?*       Selecione a respos:       gue mais se encaix         0 agressor tem acesso a arma de fogo?*       Sim       Não       Não sei         0 agressor está envolvido com atividades criminosas?*       Sim       Não sei       Se não souber, bas:         0 agressor já descumpriu medida protetiva de urgência anteriormente?*       Sim       Não       Não sei         Qual a frequência das agressões?*       Qual a frequência das agressões?*       Sim       Não sei                                                                                                    | O Sim O Não O Não sei                                                                     |                       |
| <ul> <li>Sim O Não O Não sei</li> <li>0 agressor possui comportamento controlador, ciúmes ou alegação de traição?*</li> <li>Sim O Não O Não sei</li> <li>Houve separação ou tentativa de separação no último ano?*</li> <li>Sim O Não O Não sei</li> <li>Tem presença de crianças ou adolescentes no núcleo familiar?*</li> <li>Sim O Não O Não sei</li> <li>0 agressor tem acesso a arma de fogo?*</li> <li>Sim O Não O Não sei</li> <li>0 agressor está envolvido com atividades criminosas?*</li> <li>Sim O Não O Não sei</li> <li>0 agressor já descumpriu medida protetiva de urgência anteriormente?*</li> <li>O sim O Não O Não sei</li> <li>Qual a frequência das agressões?*</li> </ul>                                                                                                    | O agressor faz uso de álcool e/ou drogas ilícitas?*                                       |                       |
| 0 agressor possui comportamento controlador, ciúmes ou alegação de traição?*       Leia atentamente este formulário que aparecer na tela.         0 sim       Não       Não sei         Houve separação ou tentativa de separação no último ano?*       Sim       Não Não sei         Tem presença de crianças ou adolescentes no núcleo familiar?*       Sim       Não Não sei         0 agressor tem acesso a arma de fogo?*       Sim       Não Não sei         0 agressor setá envolvido com atividades criminosas?*       Se não souber, bas selecionar "NÃO SE         0 agressor já descumpriu medida protetiva de urgência anteriormente?*       Sim       Não Não sei         0 agressor já descumpriu medida protetiva de urgência anteriormente?*       Sim       Não sei         Qual a frequência das agressões?*       Sim       Não sei                                                                                                    | OSim ONão ONão sei                                                                        |                       |
| <ul> <li>Leia atentamente este formulário que aparecer na tela.</li> <li>Sim O Não O Não sei</li> <li>Sim O Não O Não sei</li> <li>Tem presença de crianças ou adolescentes no núcleo familiar?*</li> <li>Sim O Não O Não sei</li> <li>0 agressor tem acesso a arma de fogo?*</li> <li>O sim O Não O Não sei</li> <li>0 agressor está envolvido com atividades criminosas?*</li> <li>O sim O Não O Não sei</li> <li>0 agressor já descumpriu medida protetiva de urgência anteriormente?*</li> <li>Qual a frequência das agressões?*</li> </ul>                                                                                                    | O agressor possui comportamento controlador ciúmes ou alegação de traição?*               |                       |
| <ul> <li>Houve separação ou tentativa de separação no último ano?*</li> <li>Sim Não Não sei</li> <li>Tem presença de crianças ou adolescentes no núcleo familiar?*</li> <li>Sim Não Não ei</li> <li>O agressor tem acesso a arma de fogo?*</li> <li>Sim Não Não sei</li> <li>O agressor está envolvido com atividades criminosas?*</li> <li>Sim Não Não sei</li> <li>O agressor já descumpriu medida protetiva de urgência anteriormente?*</li> <li>Qian Não Não sei</li> <li>Qual a frequência das agressões?*</li> </ul>                                                                                                    | $\bigcirc$ Sim $\bigcirc$ Não $\bigcirc$ Não sei                                          | Leia atentamente      |
| <ul> <li>Não O Não sei</li> <li>Sim O Não O Não sei</li> <li>Sim O Não O Não sei</li> <li>Quagressor já descumpriu medida protetiva de urgência anteriormente?*</li> <li>Sim O Não O Não sei</li> <li>Qual a frequência das agressões?*</li> </ul>                                                                                                    |                                                                                           | este formulario que i |
| <ul> <li>Simi C Não C Não Sei</li> <li>Simi O Não O Não sei</li> <li>O agressor tem acesso a arma de fogo?*</li> <li>Simi O Não O Não sei</li> <li>O agressor está envolvido com atividades criminosas?*</li> <li>O Simi O Não O Não sei</li> <li>O agressor já descumpriu medida protetiva de urgência anteriormente?*</li> <li>O simi O Não O Não sei</li> <li>Qual a frequência das agressões?*</li> </ul>                                                                                                    | Houve separação ou tentativa de separação no ultimo ano?                                  | aparecer na tela.     |
| Tem presença de crianças ou adolescentes no núcleo familiar?*   Sim Não Não sei   0 agressor tem acesso a arma de fogo?* agressor.   Sim Não Não sei   0 agressor está envolvido com atividades criminosas?* Sim   Sim Não Não sei   0 agressor já descumpriu medida protetiva de urgência anteriormente?* Sim   Qial a frequência das agressões?*                                                                                                    |                                                                                           | Selecione a respost   |
| <ul> <li>Sim O Não O Não sei</li> <li>O agressor tem acesso a arma de fogo?*</li> <li>Sim O Não O Não sei</li> <li>O agressor está envolvido com atividades criminosas?*</li> <li>O Sim O Não O Não sei</li> <li>O agressor já descumpriu medida protetiva de urgência anteriormente?*</li> <li>O Sim O Não O Não sei</li> <li>Qual a frequência das agressões?*</li> </ul>                                                                                                    | Tem presença de crianças ou adolescentes no núcleo familiar?*                             | que mais se encaix    |
| 0 agressor tem acesso a arma de fogo?* agressor.   0 Sim Não Não sei   0 agressor está envolvido com atividades criminosas?* Se não souber, bas selecionar "NÃO SE   0 Sim Não Não sei   0 agressor já descumpriu medida protetiva de urgência anteriormente?* Sim   0 Sim Não sei                                                                                                    | O Sim O Não O Não sei                                                                     | no seu caso ou no d   |
| <ul> <li>Sim</li> <li>Não</li> <li>Não sei</li> <li>Sim</li> <li>Não</li> <li>Não sei</li> <li>O agressor já descumpriu medida protetiva de urgência anteriormente?*</li> <li>Sim</li> <li>Não</li> <li>Não sei</li> <li>Qual a frequência das agressões?*</li> </ul>                                                                                                    | O agressor tem acesso a arma de fogo?*                                                    | agressor.             |
| O agressor está envolvido com atividades criminosas?*       Sim       Não       Não sei         O agressor já descumpriu medida protetiva de urgência anteriormente?*       Sim       Não       Não sei         Qual a frequência das agressões?*       Garessor setá envolvido com atividades criminosas?*       Sim       Sim       Sim                                                                                                    | ◯ Sim ◯ Não ◯ Não sei                                                                     | So não soubor bast    |
| <ul> <li>O Sim ○ Não ○ Não sei</li> <li>O agressor já descumpriu medida protetiva de urgência anteriormente?*</li> <li>○ Sim ○ Não ○ Não sei</li> <li>Qual a frequência das agressões?*</li> </ul>                                                                                                    | O agressor está envolvido com atividades criminosas?*                                     | selecionar "NÃO SE    |
| O agressor já descumpriu medida protetiva de urgência anteriormente?*<br>O Sim O Não O Não sei<br>Qual a frequência das agressões?*                                                                                                    | ◯ Sim ◯ Não ◯ Não sei                                                                     |                       |
| O Sim O Não O Não sei<br>Qual a frequência das agressões?*                                                                                                    | O agressor já descumpriu medida protetiva de urgência anteriormente?*                     |                       |
| Qual a frequência das agressões?*                                                                                                    | $\bigcirc$ Sim $\bigcirc$ Não $\bigcirc$ Não sei                                          |                       |
|                                                                                                    | Qual a frequência das agressões?*                                                         |                       |

Avançar →

← Voltar

A Lei 11.340/2006 (Lei Maria da Penha) te dá o direito de pedir medidas protetivas para te proteger do agressor.

Se você desejar alguma medida protetiva, selecione "SIM".

Se não quiser, selecione "NÃO".

![](_page_15_Figure_4.jpeg)

![](_page_15_Picture_5.jpeg)

Caso você tenha selecionado "SIM" na tela anterior, escolha as medidas protetivas que você deseja.

Você pode escolher MAIS DE UMA.

![](_page_16_Figure_3.jpeg)

Ao terminar, clique aqui.

Você pode enviar fotos do agressor, fotos dos ferimentos que ele te fez, fotos de coisas que ele quebrou, "prints" (captura de tela) de mensagens de texto, whatsapp, facebook etc.

Se você tiver e quiser mandar alguma foto selecione "SIM".

Se não quiser mandar fotos, selecione "NÃO"

![](_page_17_Figure_4.jpeg)

![](_page_17_Picture_5.jpeg)

Se você selecionou "SIM" na tela anterior, a tela abaixo irá aparecer.

Você poderá selecionar o arquivo da foto com o mouse, clicar, segurar e arrastar o arquivo até a área pontilhada da tela abaixo.

![](_page_18_Figure_3.jpeg)

Se preferir, você pode simplesmente clicar em "Escolher arquivo" e selecionar a foto que deseja mandar.

Lembre-se de que a foto deve estar em formato "jpeg" e ter no máximo 2 MB (megabytes) de tamanho.

Nesta tela, escreva o que aconteceu de forma DETALHADA, mas com suas palavras. Não se preocupe com termos jurídicos ou técnicos.

Os detalhes são importantes para que a Polícia Civil classifique os fatos adequadamente de acordo com a lei.

![](_page_19_Figure_3.jpeg)

#### Estamos quase terminando! Na tela abaixo será exibido um resumo do seu BO.

![](_page_20_Picture_2.jpeg)

Clique aqui para declarar que as informações prestadas são verdadeiras. Lembre-se de que registar uma ocorrência falsa é CRIME apenado com detenção, de um a seis meses, ou multa.

← Voltar

Avarçar >

Ao terminar, clique aqui.

Precisamos de sua opinião para melhorar cada vez mais nossos serviços, então faça sua avaliação da Delegacia Eletrônica de acordo com a experiência que você teve.

![](_page_21_Picture_2.jpeg)

### Fim

Se você chegou na tela abaixo é porque registrou a ocorrência com sucesso. Anote ou imprima, se preferir, o protocolo do registro. Se necessário, um policial civil entrará em contato com você.

Home / Comunicar Ocorrência /

#### Solicitação Recebida

O seu boletim ainda não foi emitido. Sua solicitação foi encaminhada para a delegacia eletrônica para análise. Se necessário, um policial entrará em contato pelo telefone e e-mail cadastrados.

Protocolo 0000000565 / 2020

Tipo de Ocorrência Pendente de classificação

Data e Hora do Registro 17/03/2020 às 10:55 Situação Aguardando análise

Nome do Declarante Renata Santos

E-mail do Declarante a@aa.com

![](_page_22_Picture_11.jpeg)

#### Importante

Você receberá um e-mail com o número do seu protocolo. Ele será necessário para que você consulte a situação do seu boletim.

Voltar para Página Inicial

Se você desejar preservar o meio ambiente e evitar o uso de papel, pode clicar aqui e salvar o protocolo em PDF.

![](_page_22_Picture_16.jpeg)